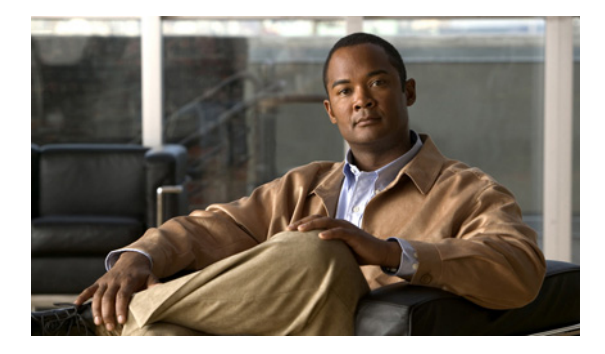

# ViewMail for Outlook でのメッセージの管理

- 「ボイス メッセージの送信」(P.7)
- •「メッセージの確認」(P.8)
- 「メッセージに対する返信」(P.8)
- 「ボイス メッセージの転送」(P.9)
- 「削除されたメッセージの管理」(P.9)

## ボイス メッセージの送信

Outlook からボイス メッセージを送信したり、メッセージに対する返信を録音したりできます。メッ セージはユーザだけでなく、パブリック同報リストと電子メール アドレスに対して送信、返信、転送 できます。

組織に複数のロケーションがある場合は、別のロケーションにいるユーザにメッセージを送信したり、 メッセージに返信したりすることができます。詳細については、管理者に問い合わせてください。

(注)

Cisco Unity Connection メールボックスがそのサイズ クォータを超えると、メッセージを送信できな くなる場合があります(「メールボックスのサイズの管理」(P.33)を参照してください)。

#### ボイス メッセージを送信するには

**ステップ1** Outlook 受信ボックスの Outlook ツールバーで、[新しいボイスメッセージ (New Voice Message)]ア イコンをクリックします。

または

[アクション (Actions)]メニューの [新しいボイスメッセージ (New Voice Message)] をクリックします。

- ステップ2 Connection のユーザ名または電子メール アドレスおよび件名を入力します。
  - ▲
    (注) 電子メール アドレス宛のメッセージは、電子メール メッセージに添付されたサウンド (WAV) ファイルとして送信されます。
- **ステップ3** Media Master で、[録音(Record)](円)をクリックし、メッセージを録音します。
- **ステップ 4** 録音が終了したら、[停止 (Stop)] (四角) をクリックします。

**ステップ5** 必要に応じてテキストと添付ファイルを追加します。

**ステップ6** [送信 (Send)] をクリックします。

### メッセージの確認

Outlook でボイス メッセージと受信者を確認できます。ボイス メッセージと受信者は、電子メールと は異なる Outlook フォルダに表示されます。

新しいメッセージを一度開くと、削除するまでそのメッセージは保存されます。Connection がメッ セージ保存ポリシーが適用されるように設定されているかどうか、およびそのように設定されている場 合、メッセージが完全に削除されるまでメッセージが保存される期間を管理者に確認してください。 Connection では、メッセージ保存ポリシーが適用されていても示されず、またポリシーの結果として メッセージが完全に削除される前に警告は示されません。

[送信元 (From)]フィールドの情報は送信者を示します。このフィールドには Connection ユーザの名 前が含まれます。また、メッセージが Connection 以外のユーザまたはメッセージが残るまで Connection にログオンしなかったユーザによってメッセージが残されている場合は、 「Unity Connection メッセージシステム」が含まれます。[件名 (Subject)]フィールドには、発信者 の電話番号 (使用可能な場合) が表示されます。

システムの設定方法に応じて、ボイス メッセージが含まれる Outlook フォルダには他の種類のメッ セージ(ファックス メッセージなど)が示される場合があります。

#### メッセージを確認するには

**ステップ1** ボイス メッセージを含む Outlook フォルダで、メッセージをダブルクリックして開きます。

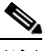

(注) Outlook のプレビュー ペインでは、メッセージは確認できません。

- **ステップ2** 開いているボイス メッセージで、Media Master の [再生(Play)](右矢印)をクリックしてメッセージを再生します。
- **ステップ3** メッセージで、メッセージ ツールバーのボタンを使用して、電子メール メッセージを処理するのと同じ方法でメッセージを管理します。

### メッセージに対する返信

ここに示す手順を実行して、ボイス メッセージに返信するか、返信を録音して電子メール メッセージ に返信します。送信者だけに返信することができます。また、受信者を追加することもできます。

「Unity Connection メッセージシステム」からのメッセージは、発信者が Connection ユーザではない か、メッセージが残されたときにログインしていなかったことを示します。そのような発信者からの メッセージには返信できません。

#### メッセージに返信するには

| ステップ 1 | 開いているボイス メッセージで、[返信(Reply)] をクリックします。                                        |
|--------|------------------------------------------------------------------------------|
|        | または                                                                          |
|        | 開いている電子メール メッセージで、[アクション(Actions)] メニューの [音声で返信(Reply with Voice)] をクリックします。 |
| ステップ 2 | Media Master で、[録音(Record)](円)をクリックします。                                      |

- **ステップ3** 録音が終了したら、[停止(Stop)](四角)をクリックします。
- ステップ4 必要に応じてテキストと添付ファイルを追加します。
- **ステップ5** [送信 (Send)] をクリックします。

### ボイス メッセージの転送

ここに示す手順を使用して、ボイス メッセージをそのまま転送するか、ボイス メッセージまたは電子 メール メッセージを転送する前に再生するコメントを録音します。

#### ボイス メッセージを転送するには

| ステップ 1 | 開いているボイス メッセージで、[転送(Forward)] をクリックします。                                         |
|--------|---------------------------------------------------------------------------------|
|        | または                                                                             |
|        | 開いている電子メール メッセージで、[アクション(Actions)] メニューの [ 音声で転送(Forward with Voice)] をクリックします。 |
| ステップ 2 | 受信者の名前を入力します。                                                                   |
| ステップ 3 | Media Master で、[録音(Record)](円)をクリックし、コメントを録音します。                                |
| ステップ 4 | 録音が終了したら、[停止 (Stop)] (四角) をクリックします。                                             |
| ステップ 5 | 必要に応じてテキストと添付ファイルを追加します。                                                        |
| ステップ 6 | [送信(Send)] をクリックします。                                                            |

### 削除されたメッセージの管理

ボイス メッセージが含まれている Outlook フォルダからメッセージを削除する手順は、電子メール メッセージを削除する手順と同じです。ただし、削除されたボイス メッセージは、灰色の取り消し線 付きのテキストで表示されます。削除されたボイス メッセージは、Cisco Unity Connection で消去さ れるまでボイス メッセージ フォルダに保存されます。

Connection では、特定の時間が経過すると、削除されたメッセージを自動的に消去できます。完全に 削除されるまでのメッセージの保存期間については管理者に確認してください。これで、重要なメッ セージのアーカイブや移動を前もって計画できます。 <u>。 ヒント</u>

ボイス メッセージを削除する前にアーカイブするには、Media Master の オプション メニューの [ファイルにコピー(Copy to File)] オプションを使用します。

削除されたメッセージを手動で消去することもできます。

削除されたメッセージを手動で消去するには

ボイス メッセージを含む Outlook フォルダで、[編集(Edit)]メニューの[削除されたメッセージを消 去(Purge Deleted Messages)]をクリックします。